### Bangalore Electricity Supply Company Limited ಬೆಂಗಳೂರು ವಿದ್ಯುತ್ ಸರಬರಾಜು ಕಂಪನಿ ನಿಯಮಿತ Application for Complaint Registration ದೂರು ನೋಂದಣಿಗೆ ಅರ್ಜಿ

#### Step 1: Go to sevasindhu.karnataka.gov.in website and click on Departments & Services

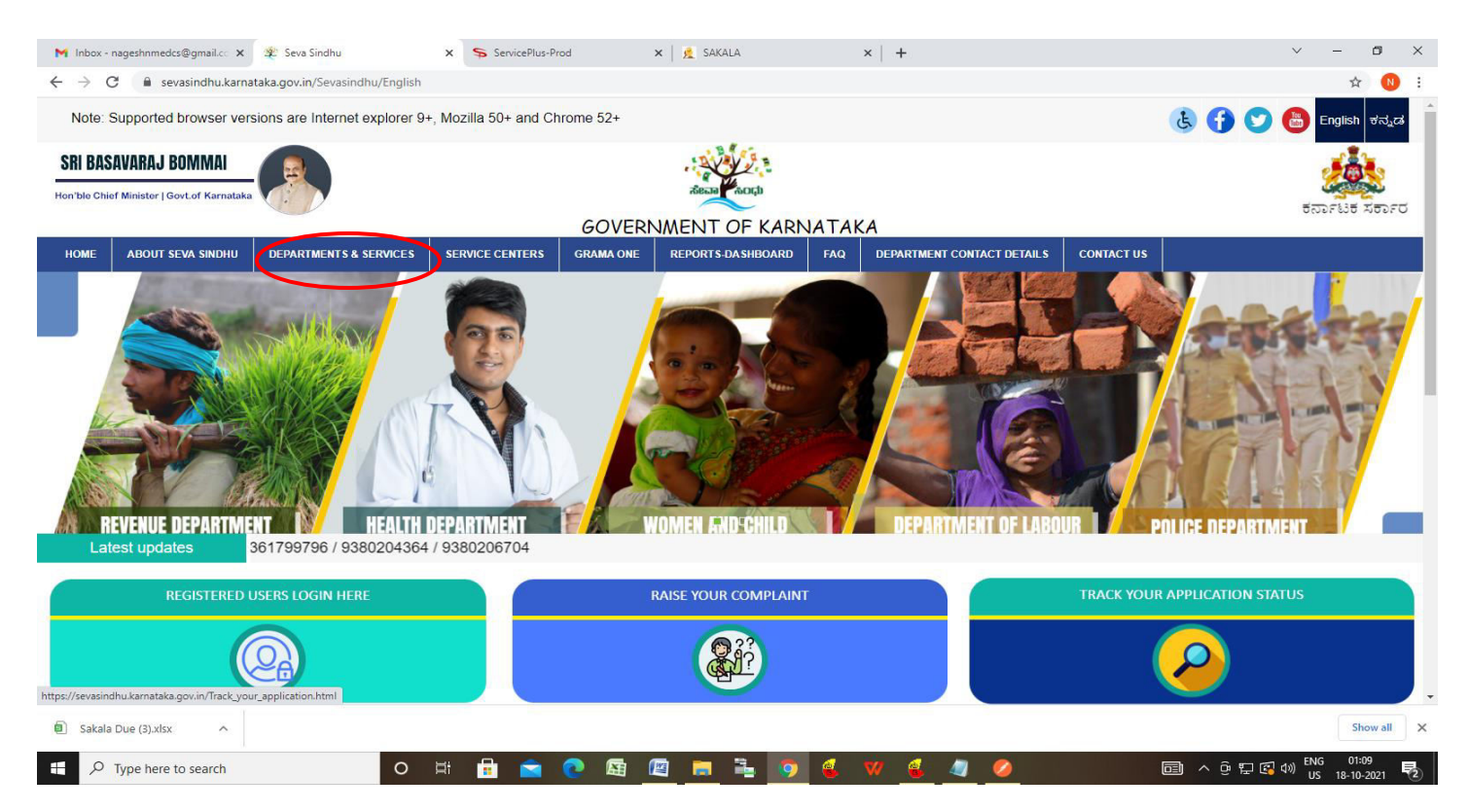

### **Step 2**: Click on **Bangalore Electricity Supply Company Limited** and select **Application For Complaint Registration** Alternatively, you can search for <u>Application For Complaint Registration</u> in the <u>search option</u>.

|                                      |                        |                 |             | SEVA SI<br>GOVERNMENT O      | NDHU<br>F KARN | J<br>IATAKA               |                           | a start for                     |
|--------------------------------------|------------------------|-----------------|-------------|------------------------------|----------------|---------------------------|---------------------------|---------------------------------|
| ರ್ಕಟಕ ಸರ್ಕಾರ<br>me about seva sindhu | DEPARTMENTS & SERVICES | SERVICE CENTERS | GRAMA ONE   | REPORTS-DASHBOARD            | FAQ            | DEPARTMENT CONTACT DETAIL | _S CONTACT                |                                 |
|                                      |                        |                 |             |                              |                |                           | Search Service            | Q <b>x</b>                      |
| + Agricultural Department            |                        |                 | + Bangalore | Development Authority        |                |                           | + CADA Directorate        |                                 |
| + Agricultural Marketing De          | partment               |                 | - Bangalore | Electricity Supply Company   |                |                           | + Cauvery Niravari Niga   | ım Limited                      |
| + Animal Husbandry and Ve            | eterinary Service      |                 | Load Enh    | ancement                     |                | •                         | + Chamundeshwari Ele      | ctricity Supply Company Limited |
| Avush Denartment                     |                        |                 | Load Enh    | ancement - Fast Track        |                |                           | + Chief Minister Relief F | Sund                            |
| T NJUSH DEPARTMENT                   |                        |                 | Load Red    | uction - Fast Track          |                |                           | -                         |                                 |
| + Backward Classes Welfar            | e Department           |                 | Complaint   | s related services           |                |                           | + Collegiate Education    |                                 |
|                                      |                        |                 | Applicatio  | n For Complaint Registratio  |                |                           |                           |                                 |
|                                      |                        |                 | + Bangalore | Metropolitan Transport Corpo | oration        |                           |                           |                                 |
|                                      |                        |                 | + Bangalore | Water Supply and Sewerage    | Board          |                           |                           |                                 |
|                                      |                        |                 | + Brubat Be | ngaluru Mahanagara Palike (P | (RMP)          |                           |                           |                                 |

# Step 3 : Click on Apply online

| 附 Inbox - nageshnmedcs@gmail.co 🗙 🛭 뾽 Seva Sir                     | ndhu x 🔊                                                                           | ServicePlus-Prod | ×   🗴                 | SAKALA      |              | ×   + |     |              |                    | ~           | - 0        | ×        |
|--------------------------------------------------------------------|------------------------------------------------------------------------------------|------------------|-----------------------|-------------|--------------|-------|-----|--------------|--------------------|-------------|------------|----------|
| $\leftrightarrow$ $\rightarrow$ C $\$ sevasindhu.karnataka.gov.in/ | Sevasindhu/DepartmentServices                                                      |                  |                       |             |              |       |     |              |                    |             | \$ N       | . :      |
| Note: Supported browser versions are in                            | nternet explorer 9+ Mözilla 5                                                      | i0+ and Chrome   | 52+<br>Application Fo | r Complaint | Registration |       |     |              | * <mark>0</mark> 0 | English a   | iana'⊡ana' |          |
|                                                                    | Eligibility: NA                                                                    |                  |                       |             |              |       |     |              |                    |             |            |          |
| HOME ABOUT SEVA SINDHU DEPARTM                                     | NA<br>Application Fee : NA                                                         |                  |                       |             |              |       |     |              |                    |             |            |          |
| + Agricultural Department                                          | Service Charge (Free for O<br>Delivery Time (Days) : NA<br>Procedure for applying: | nline Submission | : NA                  |             |              |       |     |              | ×                  |             |            |          |
| <ul> <li>Agricultural Markeding Department</li> </ul>              | NA                                                                                 |                  |                       |             |              |       |     |              |                    |             |            |          |
| Animal Husbandry and Velerinary Service     Arush Department       |                                                                                    |                  |                       |             |              |       |     | Apply Online | e V Company        |             |            |          |
| 4- Beckwird Classes Welfare Department                             |                                                                                    |                  |                       |             |              |       |     |              |                    |             |            |          |
|                                                                    |                                                                                    |                  |                       |             |              |       |     |              |                    |             |            |          |
| © All Rights Reserve Powe                                          |                                                                                    |                  |                       |             |              |       |     |              |                    |             |            |          |
|                                                                    |                                                                                    |                  |                       |             |              |       |     |              |                    |             |            |          |
| Sakala Due (3).xlsx                                                |                                                                                    |                  |                       |             |              |       |     |              |                    |             | Show all   | ×        |
| Type here to search                                                | o 🛱 🖥                                                                              |                  | <b>E</b>              | 👝 🛼 🛛       | o 💰          | w 💰   | 🦉 💋 |              |                    | ይ 🖫 🛃 ላ») 🔣 | 01:11      | <b>R</b> |

**Step 4:** Enter the username, password/OTP, captcha and click on <u>Log In</u> button

| 🦐 ServicePlus-Prod 🗙 🛛 🎘 Seva Sindhu                                                                   | ×          | Apply For Service | ×            | +            |  | •                | 0 | - | ٥   | × |
|----------------------------------------------------------------------------------------------------|------------|-------------------|--------------|--------------|--|------------------|---|---|-----|---|
| $\leftrightarrow$ $\rightarrow$ <b>C</b> $($ <b>a</b> serviceonline.gov.in/karnataka/directApply.do?se | rviceId=12 | 285               |              |              |  | 0 <del>7</del> - | ☆ | ਝ | * 🖪 | : |
|                                                                                                    |            |                   |              |              |  |                  |   |   |     |   |
|                                                                                                    | 8          | 8095336535        |              |              |  |                  |   |   |     |   |
|                                                                                                    |            |                   |              | C GET OTP    |  |                  |   |   |     |   |
|                                                                                                    | 94         | •••••             | (P)          | O GET OTF    |  |                  |   |   |     |   |
|                                                                                                    |            | 458946            | )            | 458946       |  |                  |   |   |     |   |
|                                                                                                    |            |                   |              |              |  |                  |   |   |     |   |
|                                                                                                    |            |                   | LOG IN       |              |  |                  |   |   |     |   |
|                                                                                                    |            | Ford              | tot Passwor  | 12           |  |                  |   |   |     |   |
|                                                                                                    |            | Torg              | Jot 1 435W01 |              |  |                  |   |   |     |   |
|                                                                                                    |            | Don't have an     | account? Re  | egister HERE |  |                  |   |   |     |   |

| 🛨 🔎 Type here to search | O Ħ | 📮 🔒 🚖 💽 | o 🖉 😆 🖄 🧃 | へ 遠 幅 備 小) 12:47 PM |
|-------------------------|-----|---------|-----------|---------------------|
|                         |     |         |           | 3/20/2021           |

Step 5: Fill the Applicant Details.

| 🐲 Seva Sindhu                                                               | 🗙 🦻 ServicePlus- Complaints r  | elate: × 🔊 WhatsApp                                | × +                                                 |                                       | - <b>o</b> ×                           |  |  |  |  |  |
|-----------------------------------------------------------------------------|--------------------------------|----------------------------------------------------|-----------------------------------------------------|---------------------------------------|----------------------------------------|--|--|--|--|--|
| ← → ♂ @                                                                     | 🖸 🔒 😂 https://servi            | ceonline.gov.in/karnataka/renderApplicatio         | onForm.do                                           | ⊘ ☆                                   | y <u>↓</u> III\ 🗊 📽 🗏                  |  |  |  |  |  |
| Bookmar V X                                                                 | Servi<br>Metadata-based Integr | COPPLUS<br>ated eservice Delivery Framework        |                                                     |                                       |                                        |  |  |  |  |  |
| <ul> <li>Image: Bookmarks Toolbar</li> <li>Image: Bookmarks Menu</li> </ul> | Menu                           |                                                    |                                                     | The ت                                 | mes 🔻 Language 🔫 🌡 🛛 Bindhu Reddy G 👻  |  |  |  |  |  |
| ➤ ☐ Other Bookmarks                                                         | 😻 Manage Profile               |                                                    |                                                     |                                       |                                        |  |  |  |  |  |
|                                                                             | Managerrome                    |                                                    | ನೆನ್ನನ್ನು ನಿವನ ಹ್.ವ.                                | ದೂ ಹಾಜು ಕಂಪನಿ ನಿ                      | 1.1.1.1.1.1.1.1.1.1.1.1.1.1.1.1.1.1.1. |  |  |  |  |  |
|                                                                             | Services                       | ω <b>Ο</b> Γ                                       | 201990) 2035 3° 2020 23 30 2020 2020 2020 2020 2020 |                                       |                                        |  |  |  |  |  |
|                                                                             | View all available services    | E                                                  | Bangalore Electricity Supply Company Limited        |                                       |                                        |  |  |  |  |  |
|                                                                             | • View Status of Application   | <                                                  | ದೂರು ನೋಂದಣಿಗೆ ಅರ್ಜಿ                                 |                                       |                                        |  |  |  |  |  |
|                                                                             | Messages & Alerts              | <                                                  | Application For C                                   | omplaint Registratio                  | n                                      |  |  |  |  |  |
|                                                                             |                                | Applicant Details / ಅರ್ಜಿದಾರ                       | ರರ ವಿವರಗಳು                                          |                                       |                                        |  |  |  |  |  |
|                                                                             |                                | BESCOM Account<br>Number/ಬೆಸ್ಕಾಮ್ ಖಾತೆ<br>ಸಂಖ್ಯೆ * | 6747774                                             | RR Number/ಆರ್.ಆರ್ ಸಂಖ್ಯೆ<br>*         | 6575775                                |  |  |  |  |  |
|                                                                             |                                | First Name/ಮೊದಲ ಹೆಸರು *                            | Bindhu                                              | Last Name/ಕೊನೆಯ ಹೆಸರು ೆ               | reddy                                  |  |  |  |  |  |
|                                                                             |                                | Mobile Number/ಮೊಬೈಲ್<br>ಸಂಖ್ಯೆ *                   | 8095336535                                          | E-Mail ld /ಇ-ಮೇಲ್ ವಿಳಾಸ *             | tset@gmail.com                         |  |  |  |  |  |
| Start                                                                       |                                | Category Name/ವರ್ಗದ<br>ಹೆಸರು *                     | FAILURE OF POWER SUPPL                              | Sub Category Name/ಉಪ<br>ವರ್ಗದ ಹೆಸರು * |                                        |  |  |  |  |  |
| 📒 🔎 Type here to                                                            | search                         | O 🛱 🥫 💼 🖻                                          | 💽 🖉 💋 💿                                             |                                       | ^ ⊕                                    |  |  |  |  |  |

## Step 6: Verify the details. If details are correct, select the checkbox ("Yes")& Submit

| Seva Sindhu X<br>ServicePlus- Complaints                                                                                     | ate: × 🔊 WhatsApp × +                                      | - a ×                         |
|----------------------------------------------------------------------------------------------------|------------------------------------------------------------|-------------------------------|
| $\leftarrow$ $\rightarrow$ C' $\textcircled{a}$ $\textcircled{v}$ $\textcircled{v}$ $\textcircled{v}$ $\textcircled{serven}$ | eonline.gov.in/karnataka/renderApplicationForm.do          | ··· 🖂 🛓 🕪 🖬                   |
| Bookmar V X                                                                                                    | Sub Division/ಉಪ ವಿಭಾಗ * SOUTH 4 SUB-DIVISION V ONM Area/ಒಂ | ನ್ಎಂ ಪ್ರದೇಶ ADUGODI           |
|                                                                                                    | jheyfgywgyr                                                |                               |
| Cther Bookmarks                                                                                                    |                                                            |                               |
|                                                                                                    | Additional Details                                         |                               |
|                                                                                                    | Apply to the Office * BESCOM (STATE)                       |                               |
|                                                                                                    |                                                            |                               |
|                                                                                                    | Word verification                                          |                               |
|                                                                                                    | <b>481966</b><br>Please enter the characters shown         | bove                          |
|                                                                                                    | 481966                                                     |                               |
|                                                                                                    |                                                            | raft 🕒 Submit 🙁 Close 🥃 Reset |
|                                                                                                    |                                                            |                               |
| P         Type here to search                                                                                                | o # 🗾 🗄 🕿 💽 🦉 隆 🚳 🦉 🖉                                      | ∧ ⊡ 📼 🥂 ⊄× 3249 PM 😽          |

**Step 7**: A fully filled form will be generated for user verification, If you have any corrections click on **Edit** option, Otherwise proceed to **Attach Annexures.** 

| 👺 Seva Sindhu                                                                                   | 🗙 🦻 ServicePlus- Complaints                     | relate: X 🚫 WhatsApp                                                                                                    | × +                                                                                                    |                                                                                                    |                       | – a ×                              |   |
|-------------------------------------------------------------------------------------------------|-------------------------------------------------|----------------------------------------------------------------------------------------------------|----------------------------------------------------------------------------------------------------|----------------------------------------------------------------------------------------------------|-----------------------|------------------------------------|---|
| ← → ♂ ଢ                                                                                         | 🗊 🔒 😋 https://ser                               | viceonline.gov.in/karnataka/ap                                                                                                    | olyPageForm.do                                                                                                    |                                                                                                    |                       | ± III\ 🗊 📽 🗏                       |   |
| <ul> <li>★ Bookmar ✓ ×</li> <li>○ Search bookmarks</li> <li>&gt; ★ Bookmarks Toolbar</li> </ul> | Servi<br>Metadata-based Inter                   | GEPIUS<br>grated eService Delivery Framework                                                                                                    |                                                                                                    |                                                                                                    |                       | Retailed start                     | ^ |
| Bookmarks Menu     Other Beelmander                                                             | Menu                                            | =                                                                                                    |                                                                                                    |                                                                                                    | 🏳 Themes 🔻 Language 🔻 | 👶 🛛 Bindhu Reddy G 👻               |   |
|                                                                                                 | Manage Profile 62 Apply for sensices            | <     Application not yet s                                                                                                    | ubmitted. To proceed click                                                                                            | <pre>c on the appropriate button available at the bo</pre>                                                                                 | ttom of this page     |                                    |   |
|                                                                                                 | <ul> <li>View all available services</li> </ul> | Applicant Detail                                                                                                    | / ಅರ್ಜಿದಾರರ ವಿವರ                                                                                                    | ರಗಳು                                                                                                    |                       |                                    |   |
|                                                                                                 | <ul> <li>View Status of Application</li> </ul>  | < BESCOM Account<br>ಸಂಖ್ಯೆ :                                                                                                    | Number/ಬೆಸ್ಕಾಮ್ ಖಾತೆ                                                                                                  | 6747774                                                                                                    |                       |                                    |   |
|                                                                                                 | Messages & Alerts                               | <ul> <li>RR Number/eget.</li> <li>RR Number/eget.</li> <li>First Name/sback</li> <li>Last Name/sback</li> <li>Last Name/sback</li> <li>Last Name/sback</li> <li>Be-Mail Id /a-sback</li> <li>Category Name/sb</li> <li>Sub Category Name/sb</li> <li>Sub Category Name/sb</li> <li>Sub Division/evosition</li> <li>Sub Division/evosition</li> </ul> | ತರ್ ಸಂಪ್ಯೆ :<br>ಎ ಹೆಸರು :<br>ಎಟ್ಟೆಲ್ ಸಂಖ್ಯೆ :<br>ಎಲಾಸ :<br>ಗ೯ದ ಹೆಸರು :<br>ಟಿಉಪ ವರ್ಗದ ಹೆಸರು :<br>ವಿಭಾಗ :<br>ಎ ಪ್ರದೇಶ : | 6575775<br>Bindhu<br>reddy<br>8095336535<br>tset@gmail.com<br>FAILURE OF POWER SUPPLY<br>LINE BREAKDOWN<br>SOUTH 4 SUB-DIVISION<br>ADUGODI |                       |                                    |   |
| Start                                                                                           |                                                 | Addenand Separ-                                                                                                    |                                                                                                    | ibudawaw                                                                                                    |                       | 2.00.01                            | ~ |
| 📒 🔎 Type here to                                                                                | search                                          | 0 🛱 🧮 🖬                                                                                                    | I 🖻 💽 <u>4</u>                                                                                                    | 1 🖉 🔌 🦻 📉 🛙                                                                                                    | ≤                     | ■ <i>(i</i> , ⊄× 5/29/2021 3:49 PM |   |

### Step 8 : click on <u>e sign and Submit</u> to proceed.

|                                        |                             |                                                                  |                                        |                                     |                           |                              |                                                                                                    |                                      |     | - |
|----------------------------------------|-----------------------------|------------------------------------------------------------------|----------------------------------------|-------------------------------------|---------------------------|------------------------------|----------------------------------------------------------------------------------------------------|--------------------------------------|-----|---|
| ·)→ ሮ @                                | 🗊 🔒 🔤 https://serviceonline | .gov.in/karnataka/editS                                          | aveAnnexure.do                         |                                     |                           |                              |                                                                                                    |                                      | ) 🔊 | Ξ |
| r Bookmar 🗸 🗙                          |                             | Two wheeler count /<br>ದ್ವಿಚಕ್ರ ವಾಹನ ಸಂಖ್ಯೆ                      | Car/Jeep count /<br>ಕಾರು / ಜೀಪ್ ಸಂಖ್ಯೆ | Mini Bus count /<br>ಮಿನಿ ಬಸ್ ಸಂಖ್ಯೆ | Bus count /<br>ಬಸ್ ಸಂಖ್ಯೆ | Other count /<br>ಇತರೆ ಸಂಖ್ಯೆ | Number of vehicles requiring parking facilitie<br>ಆಗಮಿಸುವ ಪಾರ್ಕಿಂಗ್ ಸೌಲಭ್ಯ ಅಗತ್ಯವಿರುತ<br>ಮತ್ತು ವಾಹನದ ವಿಧ | s / ಕಾರ್ಯಕ್ರಮಕ್ಕೆ<br>ವ ವಾಹನಗಳ ಸಂಖ್ಯೆ |     |   |
| Search bookmarks                       |                             | 45                                                               | 24                                     | 2                                   | 1                         | 3                            | 75                                                                                                    |                                      |     |   |
| 📧 Bookmarks Toolbar                    |                             |                                                                  |                                        |                                     |                           |                              |                                                                                                    |                                      |     |   |
| E当 Bookmarks Menu<br>□ Other Bookmarks |                             | Entry for the program<br>ಭಾಗವಹಿಸುವವರಿಗೆ ಪ್<br>tobeHiddenaddres : | / ಕಾರ್ಯಕ್ರಮದಲ್ಲಿ<br>ಕ್ರವೇಶ ದರ :        | Free / ಉಚಿತ<br>D/O Gangare          | ddy N                     |                              |                                                                                                    |                                      |     |   |
|                                        |                             | Annexure List 1) Requisition letter                              |                                        | Requisitio                          | on on the letter          | rhead of the org             | anization                                                                                                |                                      |     |   |
|                                        |                             | Additional Details                                               |                                        | Department                          | of Youth Empo             | owerment and S               | Sports (STATE)                                                                                           |                                      |     |   |
|                                        |                             | Draft Reference No :                                             |                                        | YE001S2100                          | 00008                     |                              |                                                                                                    |                                      |     |   |
|                                        |                             |                                                                  |                                        |                                     | 4                         | 🗖 eSign                      | and Submit 2 Cancel                                                                                      |                                      |     |   |

**Step 9:** Click on I agree with above user consent and eSign terms and conditions and Select authentication type to continue

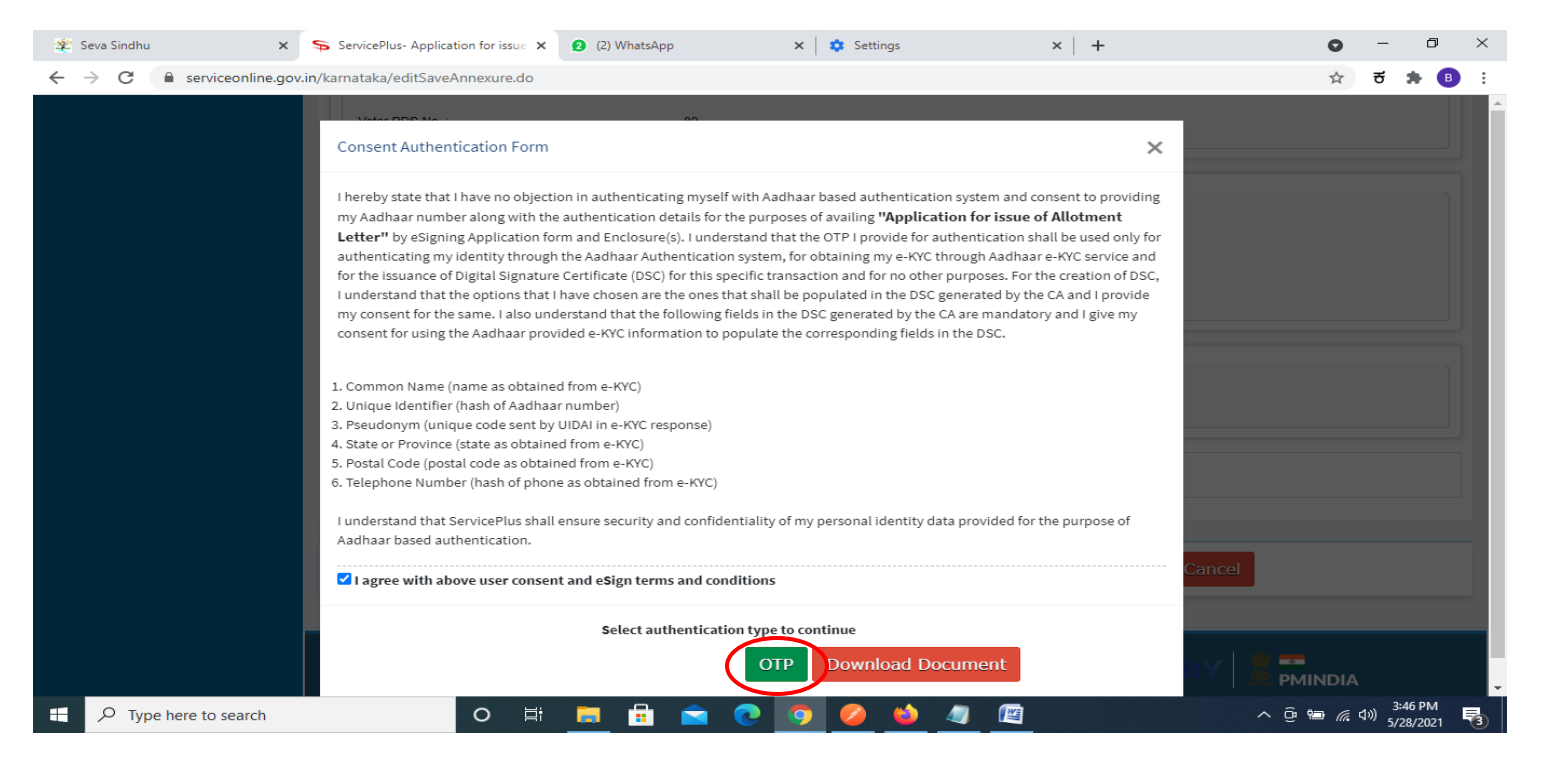

### Step 10 : Enter Aadhar Number and click on get OTP

| 🖄 Seva Sindhu                                                               | × 🗹 C-DAC's eSign Service | × (1) WhatsApp                  | ×   +                                                       |                 | 0                                               | -                                      |        | ٥   | × |
|-----------------------------------------------------------------------------|---------------------------|---------------------------------|-------------------------------------------------------------|-----------------|-------------------------------------------------|----------------------------------------|--------|-----|---|
| $\leftrightarrow$ $\rightarrow$ C $\cong$ esignservice.                     | dac.in/esign2.1/OTP       |                                 |                                                             |                 | ☆                                               | ಕ                                      | *      | B   | : |
| weite and<br>Ministry of Electroni<br>Information Techn<br>Government of In | s and<br>Jogy<br>Sa       | ð                               | Digital India<br>Power To Empawer                           |                 | Centre for Development of<br>Advanced Computing |                                        |        |     |   |
|                                                                             | You                       | are currently using C-DAC es    | Sign Service and have been                                  | redirected from |                                                 |                                        |        |     |   |
|                                                                             | Aadh                      | دممد<br>aar Based e-Authenticat | stäkshar<br>स्ताक्षर<br>s eSign Service<br>ion<br>ar Number |                 |                                                 |                                        |        |     |   |
|                                                                             | A                         | Enter Your Aadhaar OTP          |                                                             | Get Virtual ID  |                                                 |                                        |        |     |   |
|                                                                             | Get                       | OTP Cancel                      | View Doci                                                   | OTP? Resend OTP |                                                 |                                        |        |     |   |
|                                                                             |                           |                                 | HULLACENED                                                  |                 |                                                 | - 11 - 11 - 11 - 11 - 11 - 11 - 11 - 1 | 1:04 P | M   |   |
| P Type here to search                                                       | 0                         | 3 🧾 🖩 🖂                         | C 🗿 🖉 関                                                     |                 | ^ @ ₩ <i>@</i>                                  | \$®) 5                                 | /28/20 | )21 | 1 |

### Step 11 :Enter OTP and click on Submit

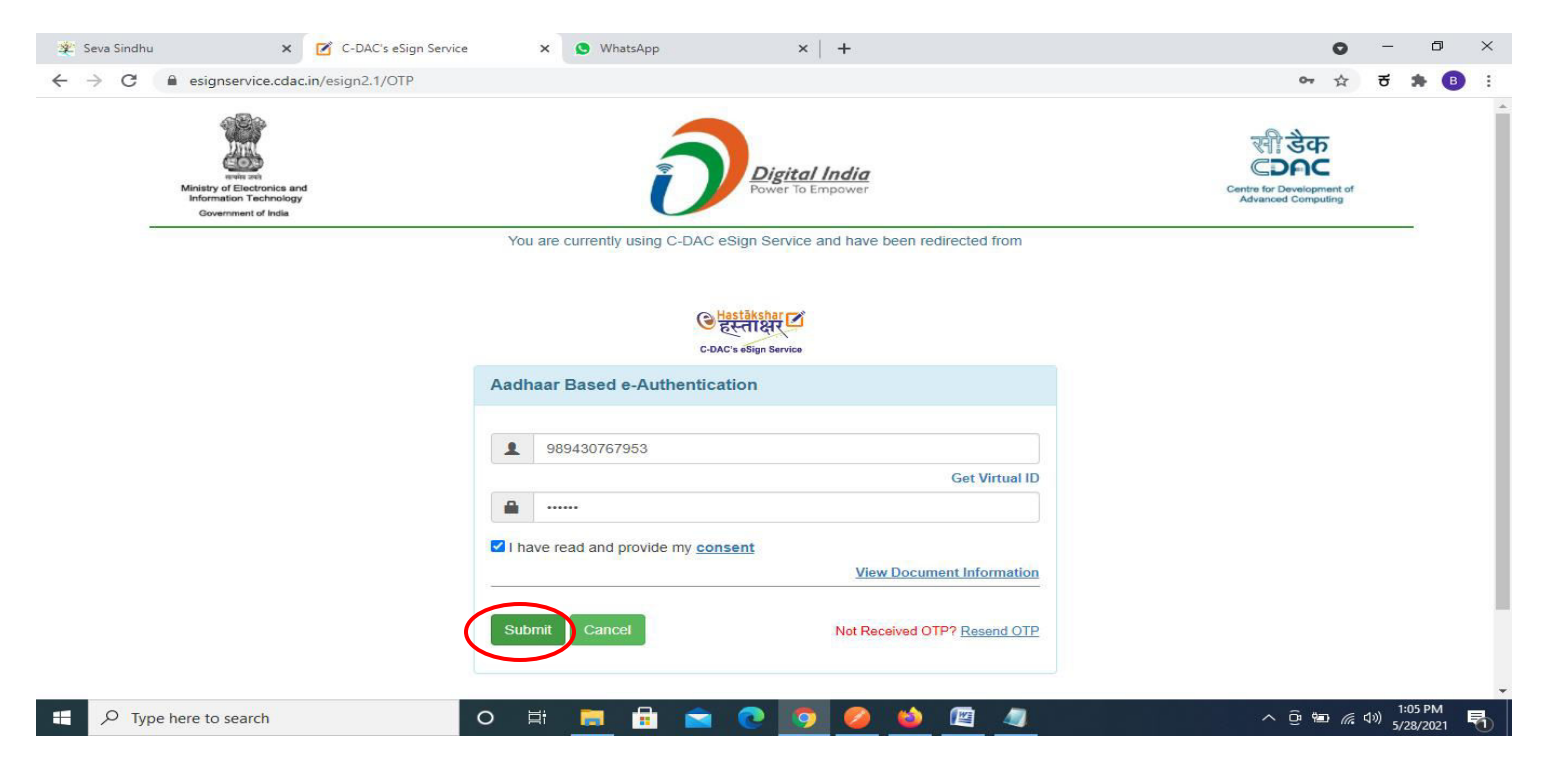

**Step 12 :** After submission is successful, acknowledgement will be generated. Acknowledgment consists of applicant details, application details and the payment details for applicant's reference.

| WPS Office PE ME0001210000007.pdf 🛛 🖓 • 🕂                                                                                                    |                                                                                                    |                                                                                                    |                     | 🔟 🤇 Sign in 🙎 🛞 Go Premium 🛛 – 🗗 🗙                                                                                                    |
|----------------------------------------------------------------------------------------------------|----------------------------------------------------------------------------------------------------|----------------------------------------------------------------------------------------------------|---------------------|----------------------------------------------------------------------------------------------------|
| ≡ Menu ∨ 🗁 🖻 🛱 🍤 े ⊽ 🔻 Home Insert Comment Edit Page Prote                                                                                                    | ect Tools                                                                                                    |                                                                                                    |                     | <u></u> 2 @ □ : ^                                                                                                    |
| Image: Book and the second second | Split Page Header and Footer * Bad                                                                                                    | ckground * Watermark * Attachment                                                                                                    | Link * Add Bookmark | Close                                                                                                    |
|                                                                                                    |                                                                                                    |                                                                                                    |                     |                                                                                                    |
| N                                                                                                    |                                                                                                    |                                                                                                    |                     | E)                                                                                                    |
| 2                                                                                                    |                                                                                                    |                                                                                                    |                     |                                                                                                    |
|                                                                                                    | 9                                                                                                    |                                                                                                    |                     |                                                                                                    |
|                                                                                                    | -                                                                                                    |                                                                                                    |                     | -                                                                                                    |
| 10                                                                                                    | ಕರ್ನಾಟ                                                                                                    | ಟಕ ಸರ್ಕಾರ                                                                                                    |                     | 려                                                                                                    |
|                                                                                                    | Acknowledg                                                                                                    | ement/నకాల స్విత్తతి                                                                                                    |                     | F                                                                                                    |
| A.                                                                                                    | Office Name / ಕಛೇರಿ ಹೆಸರು                                                                                                    | CESCOM                                                                                                    |                     | ( <b>1</b> )                                                                                                    |
|                                                                                                    | Sakala No/ボラビズの2                                                                                                    | GE0001210000007                                                                                                    |                     | á.                                                                                                    |
|                                                                                                    | Service Remuested (2)30320 1/05                                                                                                    | Customer Complaint Begistration                                                                                                    |                     | Ľ                                                                                                    |
| 9L                                                                                                    | Applicant Name /estrandd abdo                                                                                                    | Madhumitha K Prasad                                                                                                    |                     | E                                                                                                    |
|                                                                                                    | Applicant Address /ಅರ್ಜಿದಾರರ ವಿಳಾಸ                                                                                                    | hihki                                                                                                    |                     | JL                                                                                                    |
|                                                                                                    | Mobile No /ಮೊಬೈಲ್ ಸಂಖ್ಯೆ                                                                                                    | 7967868567                                                                                                    |                     | 8                                                                                                    |
|                                                                                                    | Documents Submitted<br>/ದಾಖಲಾತಿಗಳನ್ನುಪಲ್ಲಿಸಿದಮಾಹಿತಿ                                                                                                    | Not Applicable/ಅನ್ವಯಸುವುದಿಲ್ಲ                                                                                                    |                     | 8                                                                                                    |
|                                                                                                    | Payment Status / 2023 23                                                                                                    | Not Applicable/ಅನ್ವಯಸುವುದಿಲ್ಲ                                                                                                    |                     | <u>0-0</u>                                                                                                    |
|                                                                                                    | Payment Mode /ಪಾವತಿ ವಿಧಾನ                                                                                                    | Not Applicable/ಅಸ್ವಯಸುವುದಿಲ್ಲ                                                                                                    |                     |                                                                                                    |
|                                                                                                    | Transaction ID /ವೃವಹಾರ ಐಡಿ                                                                                                    | Not Applicable/ಅಸ್ವಯುವವುದಿಲ್ಲ                                                                                                    |                     |                                                                                                    |
|                                                                                                    | Transaction Date and Time / సైవజనం దననం<br>Transaction Reference Number / వైవజనం లుల్లిగ<br>జంభి (As applicable)                                                                                                    | Not Applicable/ලේගායාධායවූ<br>ව Not Applicable/ලේගායාධායිවූ                                                                                                    |                     |                                                                                                    |
|                                                                                                    | Total Amount Paid /ಒಟ್ಟು ಪಾವತಿಸಿದ ಮೊತ್ತ                                                                                                    | Not Applicable/ಅಥಯುವವುದಿಲ್ಲ                                                                                                    |                     |                                                                                                    |
|                                                                                                    | Application Fee /ಅರ್ಜಿ ಶುಲ್ಲ                                                                                                    | Not Applicable/ಅನ್ವಯುಸುವುದಿಲ್ಲ                                                                                                    |                     |                                                                                                    |
|                                                                                                    | Service Charge /කිසෙම නිප                                                                                                    | Not Applicable/ಅಸ್ವಯುಸುವುದಿಲ್ಲ                                                                                                    |                     |                                                                                                    |
|                                                                                                    | Transaction Charge /ನೃವಹಾರ ಶುಲ್ಲ<br>Note:                                                                                                    | Not Applicable/ಅಸ್ವಯುಸುವುದಿಲ್ಲ                                                                                                    |                     |                                                                                                    |
|                                                                                                    | <ol> <li>You can abed the status of this sovice<br/>http://sevasitub.asmatias.govir.http://<br/>http://sevasitub.asmatias.govir.http://<br/>http://sevasitub.asmatias.govir.http://<br/>http://sevasitub.asmatias.govir.http://<br/>http://sevasitub.asmatias.govir.http://<br/>http://<br/>http://<br/>etc</li></ol> | ತ್ಯಾಣಕದ ಯಾಡಿದೆಡಿ<br>ಹಾಡುವ ಸಿರ್ವಾಪನ: ಈ ಅಕರ್ಯಯ ಸ್ಥಿತಿ ಗತಿಯಲು<br>ಗಾರ್ಥನವಾಡ ಸಿರ್ವಾಪನ ಗತ್ತು ಸ್ಥಳ ಇಂಗಿಕ್ ಆಗಿದೆ<br>ಅಂಗ್ರೆಂಗ್ ವಿಧಾರವಾಗಿ ಕ್ಷಣ್ಣಗಳುಗತಿಕ್ಕಾರಗಳಿಂಗ ಹಿಡಿ<br>ಲಿಯಿಸದ ತೆನ್ನಪ್ಪವಾದ (ವಿಕಾಲವಾದ (ನಿಗರಿತ ಹೆಬೆಯ ಮೀರಿ<br>ನನ್ನು ಸಂಹತಿಗತು ಹುದು |                     |                                                                                                    |
| 0                                                                                                    |                                                                                                    |                                                                                                    |                     |                                                                                                    |
| □ Navigation K < 1/1 >>                                                                                                    |                                                                                                    |                                                                                                    | 1 ö H E M 0         | □ □ □ 60% + 55                                                                                                    |
| 🕂 🔎 Type here to search 🛛 🛛 🛱 😭                                                                                                    | 🛛 💽 🖾 😨                                                                                                    | 🖹 🧿 🍪 💘 🚳                                                                                                    | 🥥 💋                 | ● 日本 (10-2021) ● 日本 (10-2021) ● 1 ● 1 ● 1 ● 1 ● 1 ● 1 ● 1 ● 1 ● 1 ● |